### Pour l'étude de cette initiation ne pas chercher à bruler les étapes étudiez diapo après diapo

merci

# Comment utiliser les fenêtres sur les ordinateurs du Mac

# Comment gérer les fichiers et dossiers

# A l'ouverture, le bureau peut être vide de toutes fenêtres, de tous dossiers ou fichiers

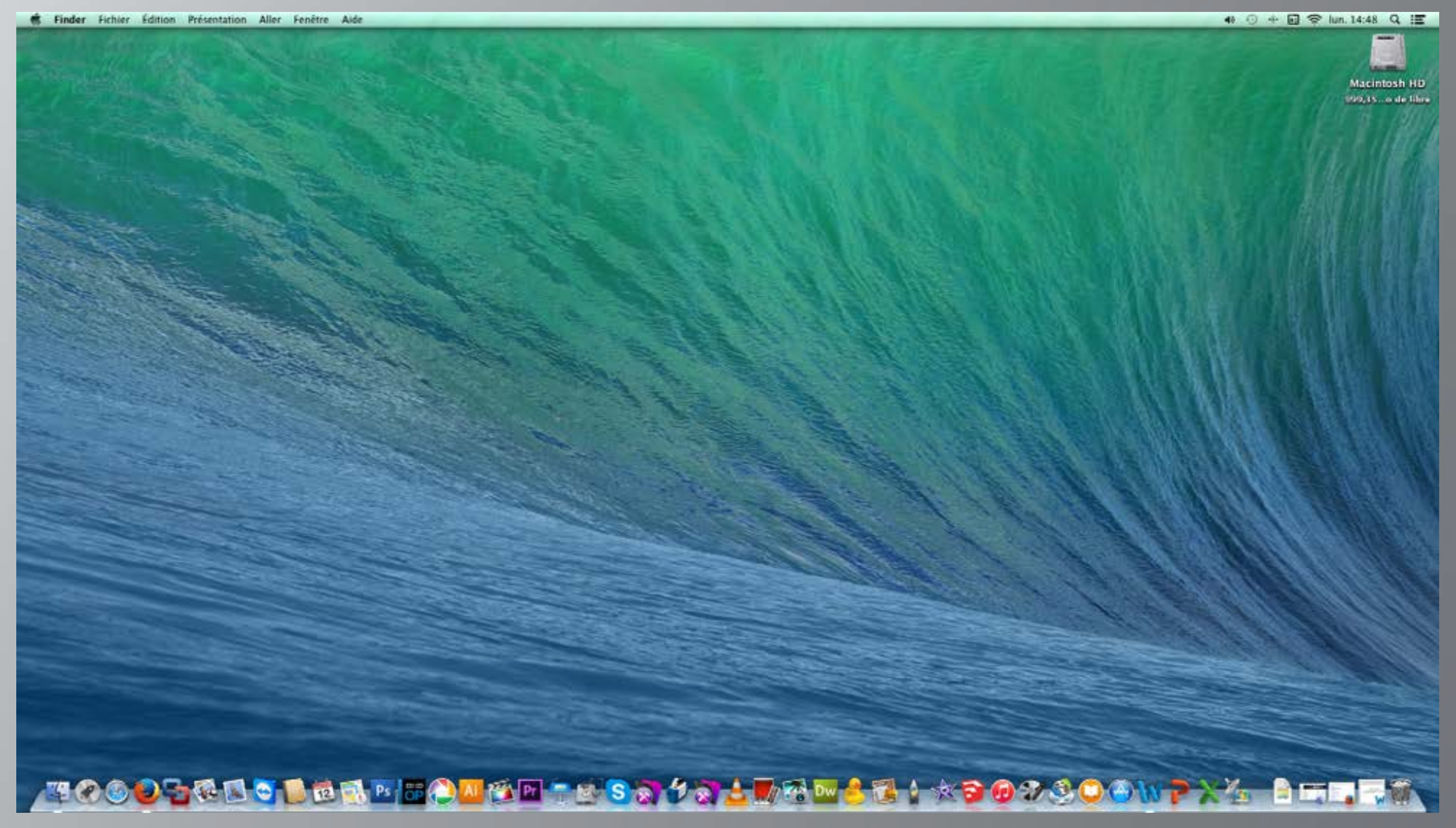

### Si des fichiers ou dossiers sont sur le bureau, ils sont affichés uniquement sous forme d'Icônes.

C'est la seule fenêtre qui ne peut être affichée sous forme de liste ou autre présentation.

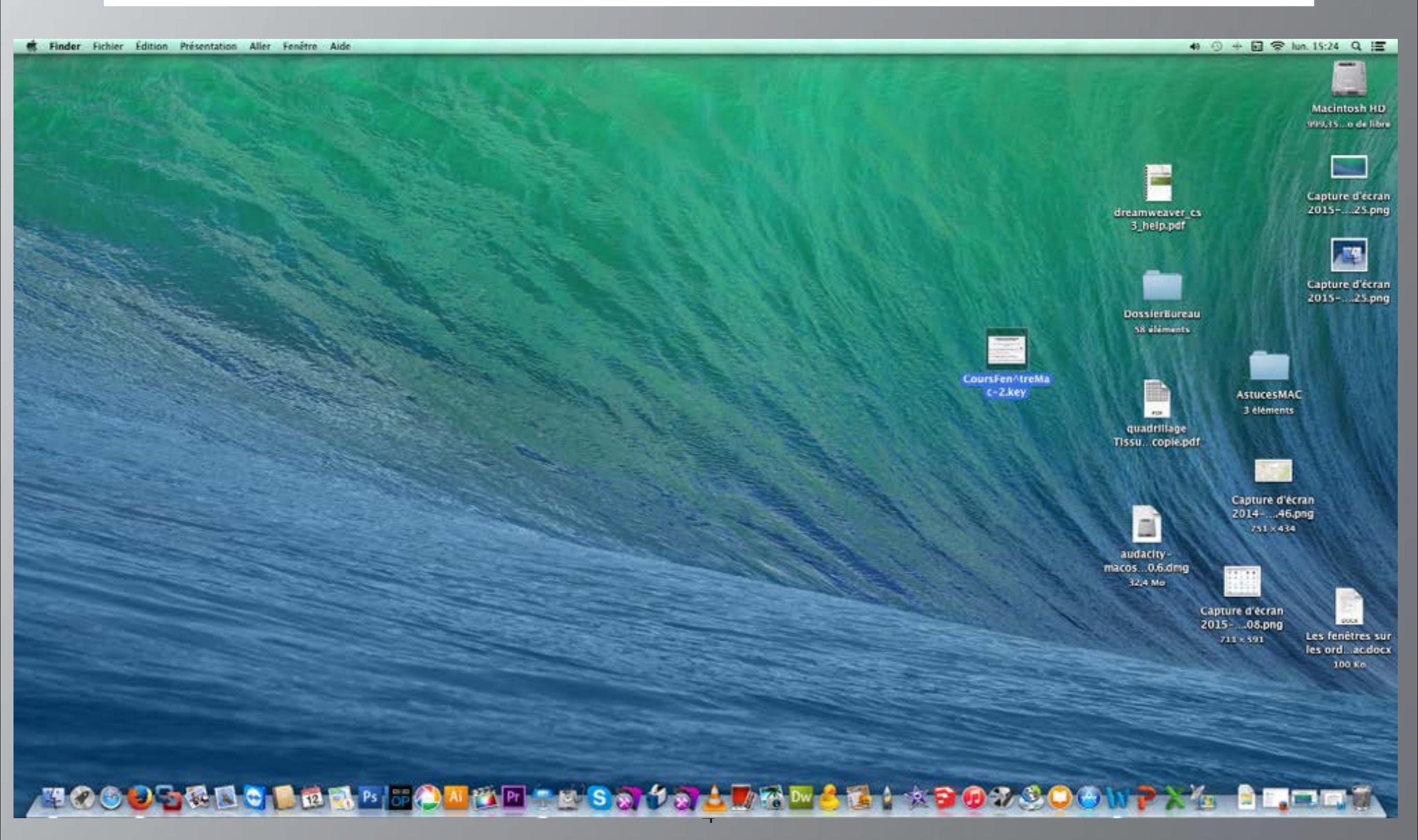

## Les types de fenêtres à connaître pour l'exploitation des documents ou fichiers

(aux nombres de 3)

1) La fenêtre du Finder pour déplacer, copier des fichiers

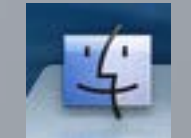

#### 3) La fenêtre enregistrer ou exporter un fichier d'une Application

- Il existe quelques variantes de fenêtres pour enregistrer ou exporter un fichier
- 2) La fenêtre ouvrir un fichier d'une Application

### Composition d'une fenêtre du Finder

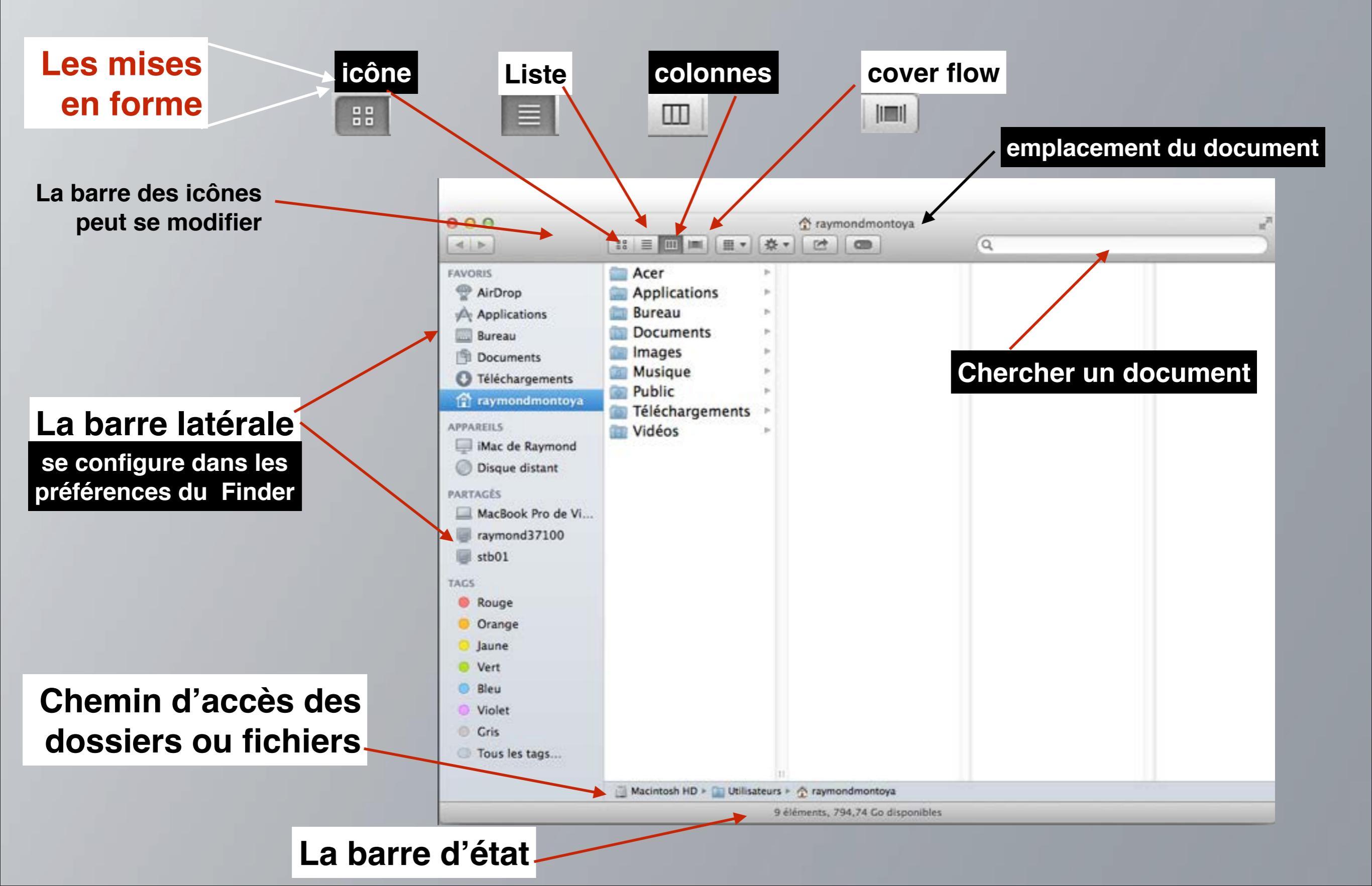

### Présentation d'une fenêtre avec ses options

| ú | Finder | Fichier        | Édition          | Présentation                                                 | Aller                                   | Fenêtre               | Aide                     |                                                                                                    |                                                                                                    | 40.0                                                                                                    | - 🖬 😤 lun. 14:48 Q 📰    |
|---|--------|----------------|------------------|--------------------------------------------------------------|-----------------------------------------|-----------------------|--------------------------|----------------------------------------------------------------------------------------------------|----------------------------------------------------------------------------------------------------|----------------------------------------------------------------------------------------------------|-------------------------|
|   | Tiller | Themer         | Edition          | Par icônes<br>Par liste<br>✓ Par colonnes<br>Sous forme de 0 | Cover Flor                              | w                     | て第1<br>て第2<br>て第3<br>て第4 |                                                                                                    | La fenêtre<br>complète                                                                                                    |                                                                                                    | Macintosh HD<br>999, 15 |
|   |        |                |                  | Aligner la sélec<br>Aligner par<br>Rangement                 | tion                                    |                       | *                        |                                                                                                    |                                                                                                    |                                                                                                    |                         |
|   |        |                |                  | Masquer la barr<br>Masquer la barr<br>Masquer la barr        | re du cher<br>re d'état<br>re latérale  | min d'accè:           | \$<br>%/<br>~%S          | Image: Constraint of the second second secon | Image: Supprimer                                                                                                    | Le dossier                                                                                                    | Q Recherche             |
|   |        | X              | /                | Masquer la barr<br>Personnaliser la<br>Afficher les opti     | re d'outils<br>a barre d'o<br>ions de p | outils<br>résentation | T#J<br>I#                | FAVORIS                                                                                                    | Aucune étiquette Capture d'38.54.png Capture d'30.45.png Capture d'28.09.png                                                                                                    | Aucune étiquette                                                                                                    |                         |
| C | lique  | r sur o<br>l'e | es op<br>ffet pr | otions pou                                                   |                                         | ir                    |                          | Images         Images         Image                                                                                                    | Capture d'27.14.png<br>Capture d'24.47.png<br>Capture d'22.41.png<br>CoursFeilehier-9.key<br>Capture d'06.19.png<br>Le dossi r<br>-77% Th e'à -87%.eml<br>butterfly_bottom.gif<br>FichiersCenealogie alias | Capture d'15.12.png<br>Capture d'20.57.png<br>Capture d'24.47.png<br>Capture d'08.00.png<br>Capture d'08.18.png<br>Capture d'08.41.png<br>Capture d'16.34.png<br>Capture d'16.34.png<br>Capture d'16.44.png<br>Capture d'17.10.png<br>Capture d'17.52.png<br>Capture d'25.58.png<br>Capture d'34.55.png<br>Capture d'34.55.png<br>Capture d'35.36.png<br>Capture d'07.03.png<br>Capture d'29.41.png<br>Capture d'30.12.png<br>Capture d'33.13.png |                         |
|   |        |                |                  |                                                              | 43                                      |                       | -120                     |                                                                                                    | ☐ Macintosh HD ► 🔝 Utilisat                                                                                                    | teurs 🕨 🏠 vivianemontoya 🕨 🚞 Bureau                                                                                                    | i 🕨 🚞 Le dossier        |
|   |        |                |                  |                                                              |                                         |                       |                          |                                                                                                    | 32 éléments,                                                                                                    | 463,11 Go disponibles                                                                                                    |                         |
| - |        | D. B.          | -                |                                                              | -                                       |                       | A 150                    |                                                                                                    |                                                                                                    |                                                                                                    |                         |

### Présentation d'une fenêtre sans option

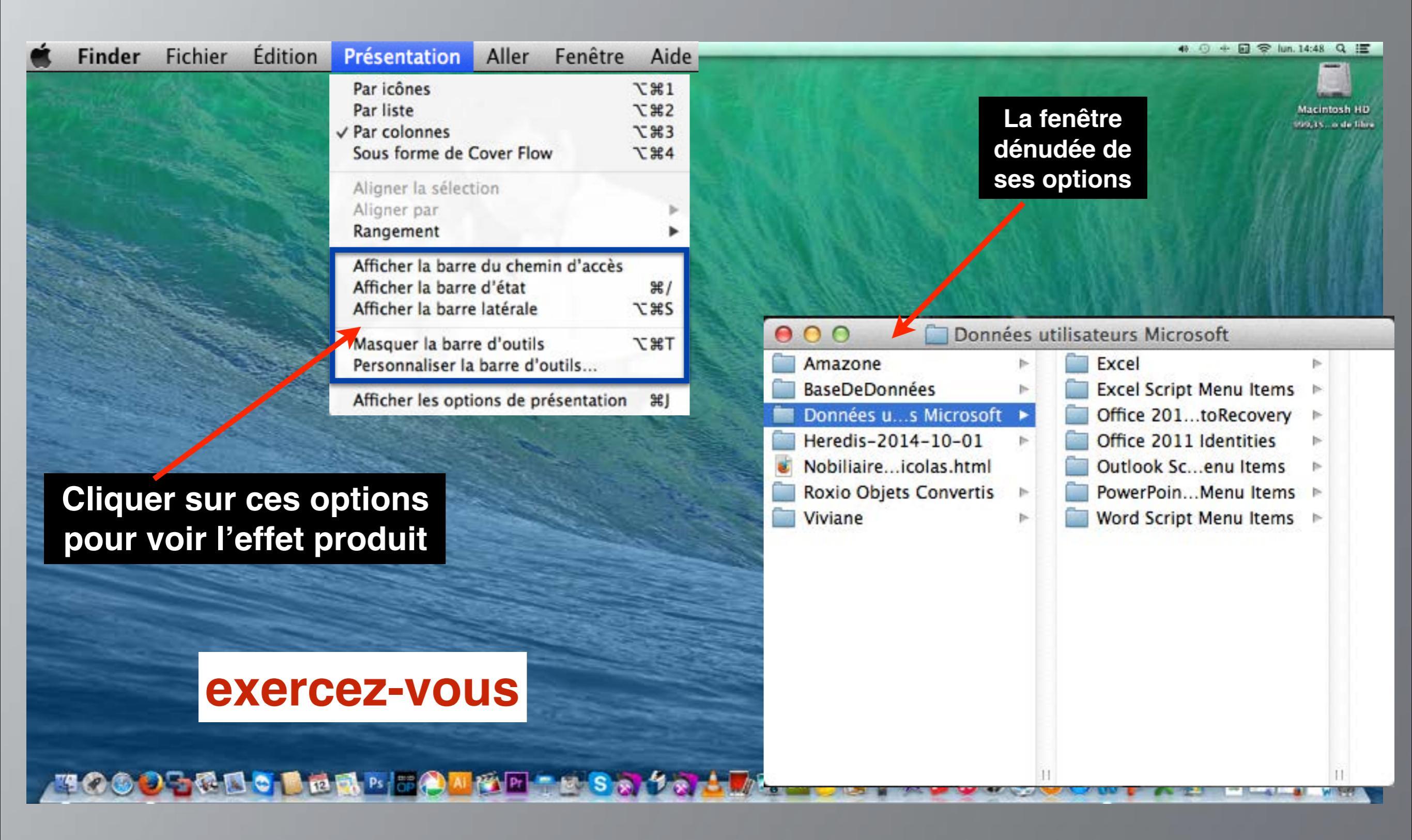

### Fenêtre du Finder sous forme d'icônes

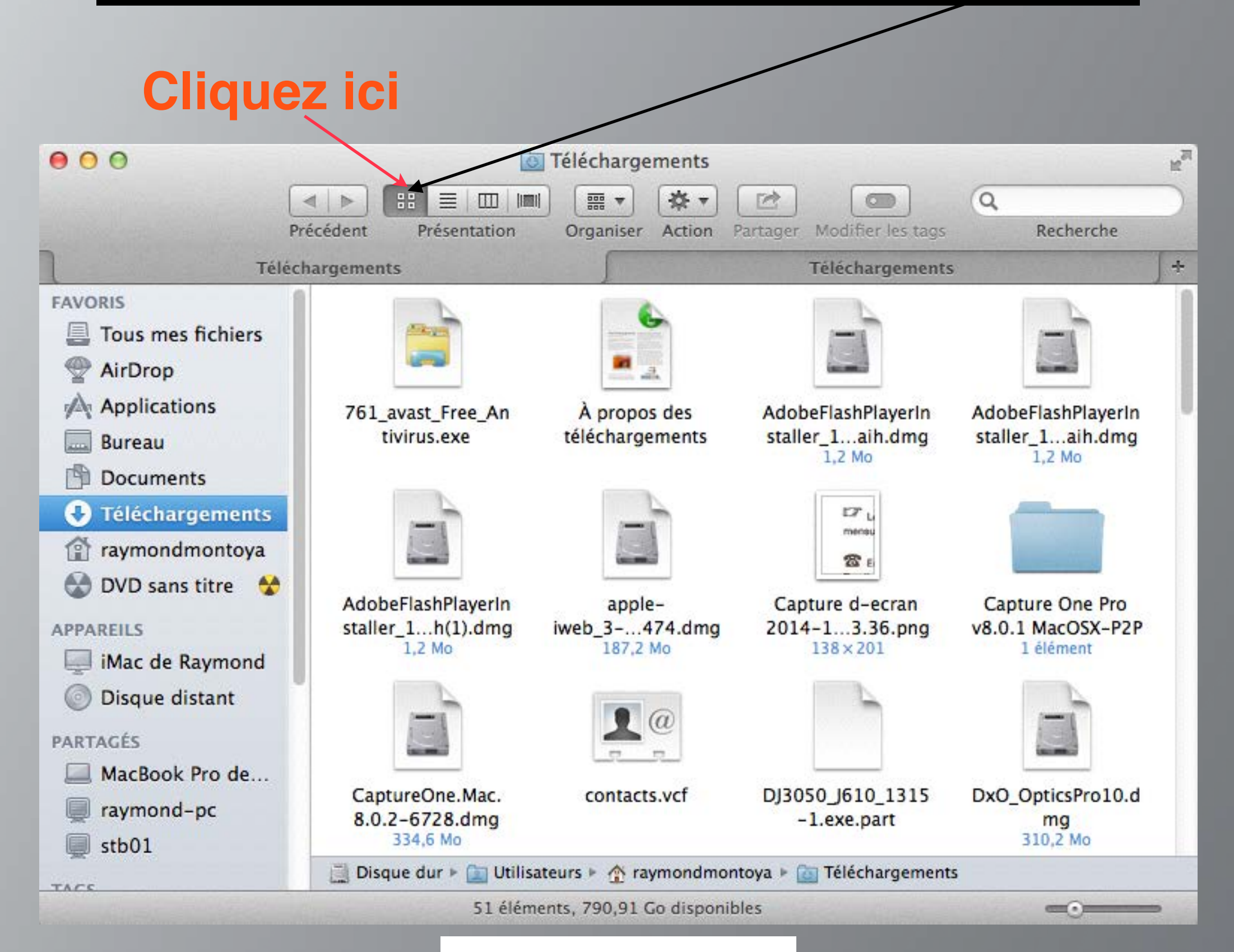

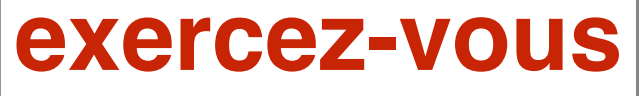

### Fenêtre du Finder sous forme de liste

| Cliquez ici        |                                                                      |                                          |  |  |  |  |  |  |
|--------------------|----------------------------------------------------------------------|------------------------------------------|--|--|--|--|--|--|
| 000                | Téléchargements                                                      | 1. 1. 1. 1. 1. 1. 1. 1. 1. 1. 1. 1. 1. 1 |  |  |  |  |  |  |
|                    |                                                                      |                                          |  |  |  |  |  |  |
| P                  | récédent Présentation Organiser Action Partager Modifier les tags    | Recherche                                |  |  |  |  |  |  |
| Téléc              | hargements Téléchargements                                           | j÷                                       |  |  |  |  |  |  |
| FAVORIS            | Nom                                                                  | Date de modific                          |  |  |  |  |  |  |
| Tous mes fichiers  | DJ3050 J610 1315-1.exe.part                                          | aujourd'hui 15:                          |  |  |  |  |  |  |
| AirDron            | NikCollection_1.207.dmg                                              | 3 novembre 20                            |  |  |  |  |  |  |
|                    | F GPX_Editor010383-src.zip                                           | 23 janvier 2015                          |  |  |  |  |  |  |
| Applications       | MacFonts.dmg                                                         | 21 janvier 2015                          |  |  |  |  |  |  |
| 🔜 Bureau           | TeamViewer(1).dmg                                                    | 21 janvier 2015                          |  |  |  |  |  |  |
| Documents          | TeamViewer-2.dmg                                                     | 19 janvier 2015                          |  |  |  |  |  |  |
|                    | Prosoft Engineering Data Rescue v3.2 MacOSX Incl.Keygen              | 16 janvier 2015                          |  |  |  |  |  |  |
| • Telechargements  | mac-data-recovery_full938.dmg                                        | 16 janvier 2015                          |  |  |  |  |  |  |
| 👚 raymondmontoya   | TeamViewer-1.dmg                                                     | 14 janvier 2015                          |  |  |  |  |  |  |
| 😪 DVD sans titre 😽 | xf-efexp2 2.exe                                                      | 14 avril 2011 1                          |  |  |  |  |  |  |
| • • • • • • •      | 🙀 xf-efexp2.exe                                                      | 14 avril 2011 1                          |  |  |  |  |  |  |
| APPAREILS          | FileMaker Pro v13.0.4 MacOSX-P2P                                     | 5 janvier 2015                           |  |  |  |  |  |  |
| 🧾 iMac de Raymond  | Filemaker13MAC                                                       | 5 octobre 2014                           |  |  |  |  |  |  |
| Disque distant     | iWorks_2013.dmg                                                      | 7 janvier 2015                           |  |  |  |  |  |  |
| Unsque distant     | Capture One Pro v8.0.1 MacOSX-P2P                                    | 7 janvier 2015 ;                         |  |  |  |  |  |  |
| PARTAGÉS           | vlc-2.1.5.dmg                                                        | 6 janvier 2015                           |  |  |  |  |  |  |
| A MacBook Pro de   | apple-iweb_3-0-4_en_211474.dmg                                       | 5 janvier 2015                           |  |  |  |  |  |  |
| <pre></pre>        | Lame_Library_v3.98.2_for_Audacity_on_OSX.dmg                         | 30 décembre 20                           |  |  |  |  |  |  |
| iaymonu-pc         | Formulaire-HTML5-41Mag                                               | 27 décembre 21                           |  |  |  |  |  |  |
| 🖳 stb01            |                                                                      |                                          |  |  |  |  |  |  |
| TACS               | Disque dur ► in Utilisateurs ► A raymondmontoya ► in Téléchargements |                                          |  |  |  |  |  |  |
|                    | 51 éléments, 790,91 Go disponibles                                   |                                          |  |  |  |  |  |  |

exercez-vous

### Fenêtre du Finder sous forme de colonnes

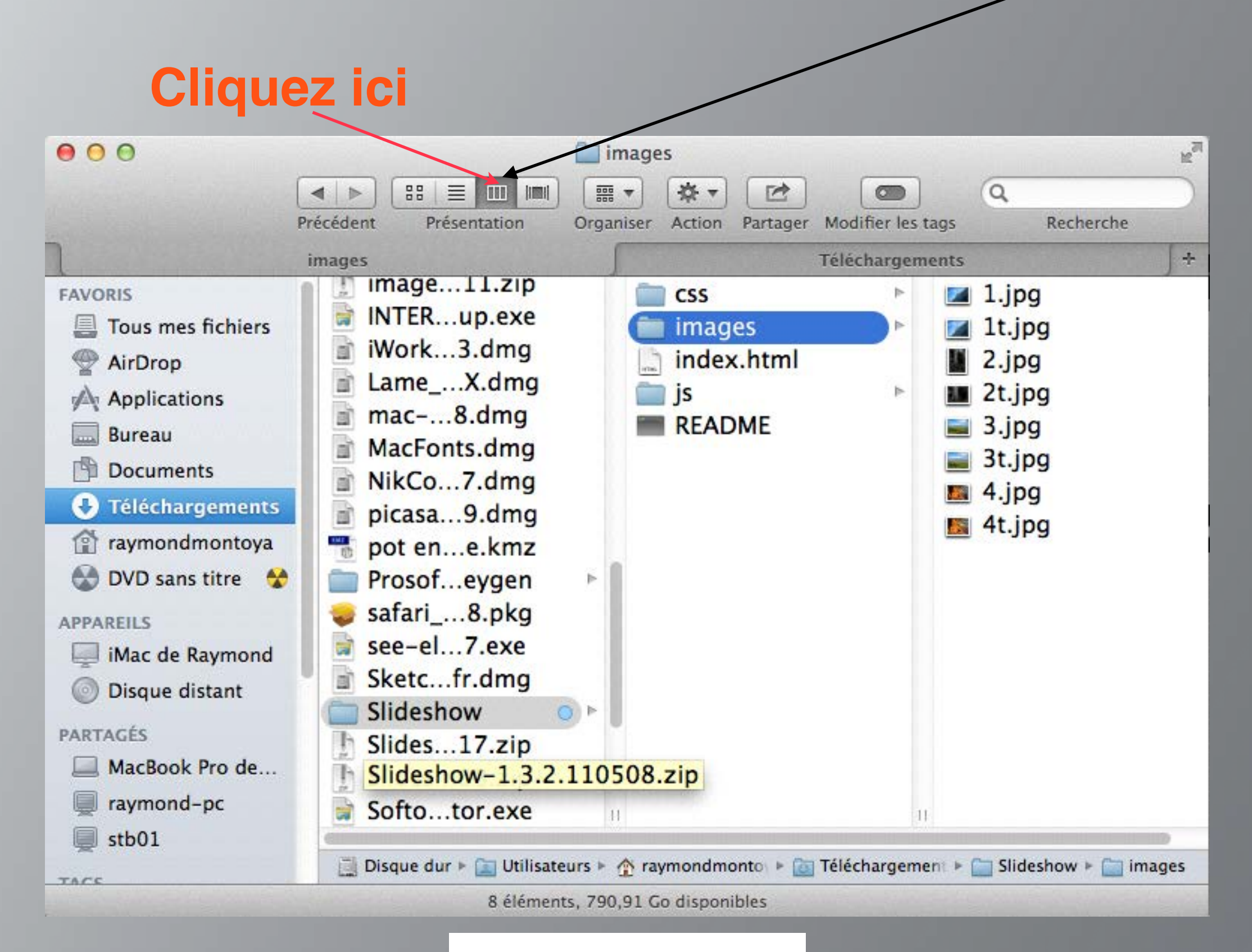

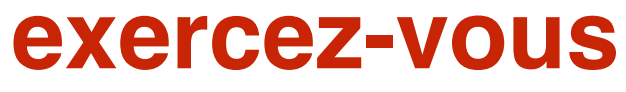

### Fenêtre du Finder en Cover Flow

### **Cliquez ici**

| 00                                                                                                    |                                                                                           | images (                                                                                                    |                                    | 27  |
|----------------------------------------------------------------------------------------------------|-------------------------------------------------------------------------------------------|----------------------------------------------------------------------------------------------------|------------------------------------|-----|
|                                                                                                    |                                                                                           | Ì                                                                                                    |                                    | )   |
|                                                                                                    | Précédent Présentation                                                                    | Organiser Action Partager Modifier les tags Recl                                                                                       | nerche                             |     |
|                                                                                                    | images                                                                                    | Téléchargements                                                                                                    | - [                                | ÷   |
| FAVORIS                                                                                                    | 1                                                                                         |                                                                                                    |                                    |     |
| Tous mes fichiers                                                                                               |                                                                                           |                                                                                                    |                                    |     |
| AirDrop                                                                                                    |                                                                                           |                                                                                                    |                                    |     |
| Applications                                                                                                    |                                                                                           |                                                                                                    |                                    |     |
| Bureau                                                                                                    |                                                                                           |                                                                                                    |                                    |     |
| Documents                                                                                                    |                                                                                           |                                                                                                    |                                    |     |
| Táláchargamanta                                                                                                 |                                                                                           | 2.jpg                                                                                                    |                                    |     |
| V relectionargements                                                                                            |                                                                                           |                                                                                                    |                                    |     |
| raymondmontoya                                                                                                  |                                                                                           |                                                                                                    |                                    |     |
| DVD sans titre                                                                                                  | Nom                                                                                       | <ul> <li>Date de modification</li> </ul>                                                                                               | Taille                             |     |
| APPAREILS                                                                                                    | 🗾 1.jpg                                                                                   | 11 avril 2011 15:48                                                                                                    | 85 Ko                              | 1   |
| Mac de Raymond                                                                                                  | 📕 1t.jpg                                                                                  | 11 avril 2011 15:48                                                                                                    | 17 Ko                              | - 1 |
| ,,,                                                                                                    | 2.jpg                                                                                     | 11 avril 2011 15:48                                                                                                    | 91 Ko                              |     |
| 100 Discuss distants                                                                                            | The second                                                                                | 11 avril 2011 15.40                                                                                                    | 17 Ko                              | 1   |
| Disque distant                                                                                                  | 2t.jpg                                                                                    | 11 avrii 2011 15:48                                                                                                    |                                    | 13  |
| Disque distant                                                                                                  | 3.jpg                                                                                     | 11 avril 2011 15:48                                                                                                    | 119 Ko                             |     |
| Disque distant PARTAGÉS MacBook Pro de                                                                          | 3.jpg                                                                                     | 11 avril 2011 15:48<br>11 avril 2011 15:48<br>11 avril 2011 15:48                                                                      | 119 Ko<br>17 Ko                    | j   |
| <ul> <li>Disque distant</li> <li>PARTAGÉS</li> <li>MacBook Pro de</li> </ul>                                    | <ul> <li>21.jpg</li> <li>3.jpg</li> <li>31.jpg</li> <li>4.jpg</li> </ul>                  | 11 avril 2011 15:48<br>11 avril 2011 15:48<br>11 avril 2011 15:48<br>11 avril 2011 15:48                                               | 119 Ko<br>17 Ko<br>121 Ko          | 1   |
| <ul> <li>Disque distant</li> <li>PARTAGÉS</li> <li>MacBook Pro de</li> <li>raymond-pc</li> </ul>                | <ul> <li>21.jpg</li> <li>3.jpg</li> <li>31.jpg</li> <li>41.jpg</li> <li>41.jpg</li> </ul> | 11 avril 2011 15:48<br>11 avril 2011 15:48<br>11 avril 2011 15:48<br>11 avril 2011 15:48<br>11 avril 2011 15:48                        | 119 Ko<br>17 Ko<br>121 Ko<br>17 Ko |     |
| <ul> <li>Disque distant</li> <li>PARTAGÉS</li> <li>MacBook Pro de</li> <li>raymond-pc</li> <li>stb01</li> </ul> | <ul> <li>21.jpg</li> <li>3.jpg</li> <li>3t.jpg</li> <li>4.jpg</li> <li>4t.jpg</li> </ul>  | 11 avril 2011 15:48<br>11 avril 2011 15:48<br>11 avril 2011 15:48<br>11 avril 2011 15:48<br>11 avril 2011 15:48<br>11 avril 2011 15:48 | 119 Ko<br>17 Ko<br>121 Ko<br>17 Ko |     |

### exercez-vous

### Créer des onglets sur les fenêtres

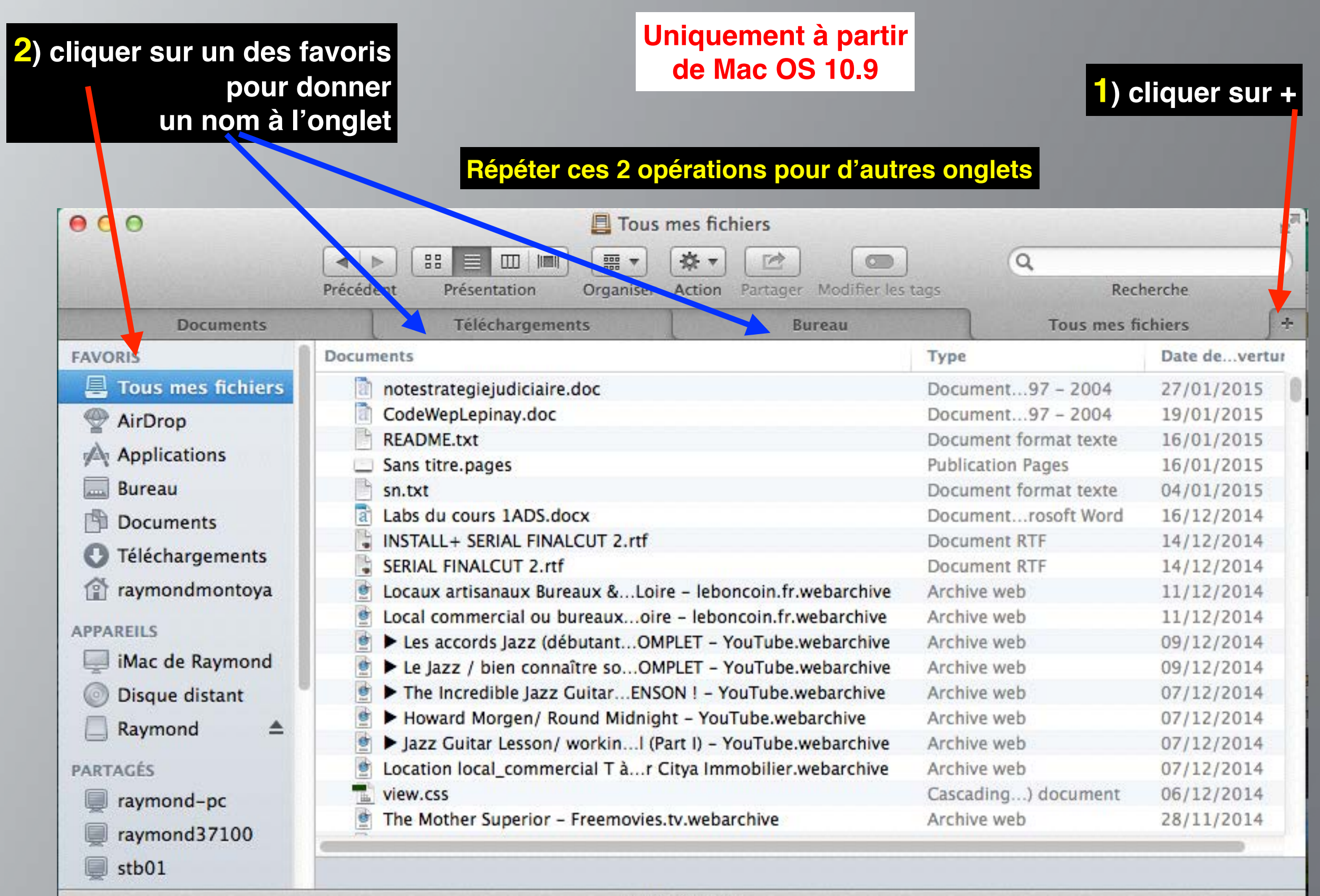

# Les Dossiers

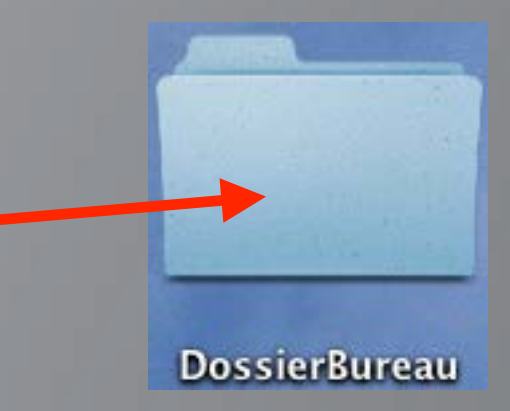

A suivre

comment

créer des dossiers

#### A quoi servent les dossiers sur le Mac

Pour éviter d'éparpiller sur le disque dur les fichiers ou documents créés par les logiciels (de textes, d'images, de vidéos, ou autres) il est conseillé, pour bien classer tout cela, de créer des classeurs virtuels appelés « Dossiers » dans lesquels vous glisserez toutes vos créations.

Ainsi classés, vous pourrez les retrouver plus facilement et les trier à votre convenance par les options du menu présentation

| Finder | Fichier | Édition | Présentation Aller Fend                                                                  | être Aide            |                                                            |                   |
|--------|---------|---------|------------------------------------------------------------------------------------------|----------------------|------------------------------------------------------------|-------------------|
|        |         |         | Par icônes<br>Par liste<br>Par colonnes<br>Sous forme de Cover Flow                      | 第1<br>発2<br>発3<br>発4 |                                                            |                   |
|        |         |         | Aligner                                                                                  |                      |                                                            | 1                 |
|        |         |         | Aligner par                                                                              | × .                  | Nom                                                        | て第1               |
|        |         |         | Trier par                                                                                | - F                  | Type                                                       | ₹#2               |
|        |         |         | Masquer la barre d'onglets<br>Masquer la barre du chemin d'ac<br>Masquer la barre d'état | 公第T<br>cès ℃第P<br>第/ | Date de modification<br>Date de création<br>Taille<br>Tags | て第5<br>て第6<br>て第7 |

### Comment créer des dossiers sur le bureau

### Méthode 1

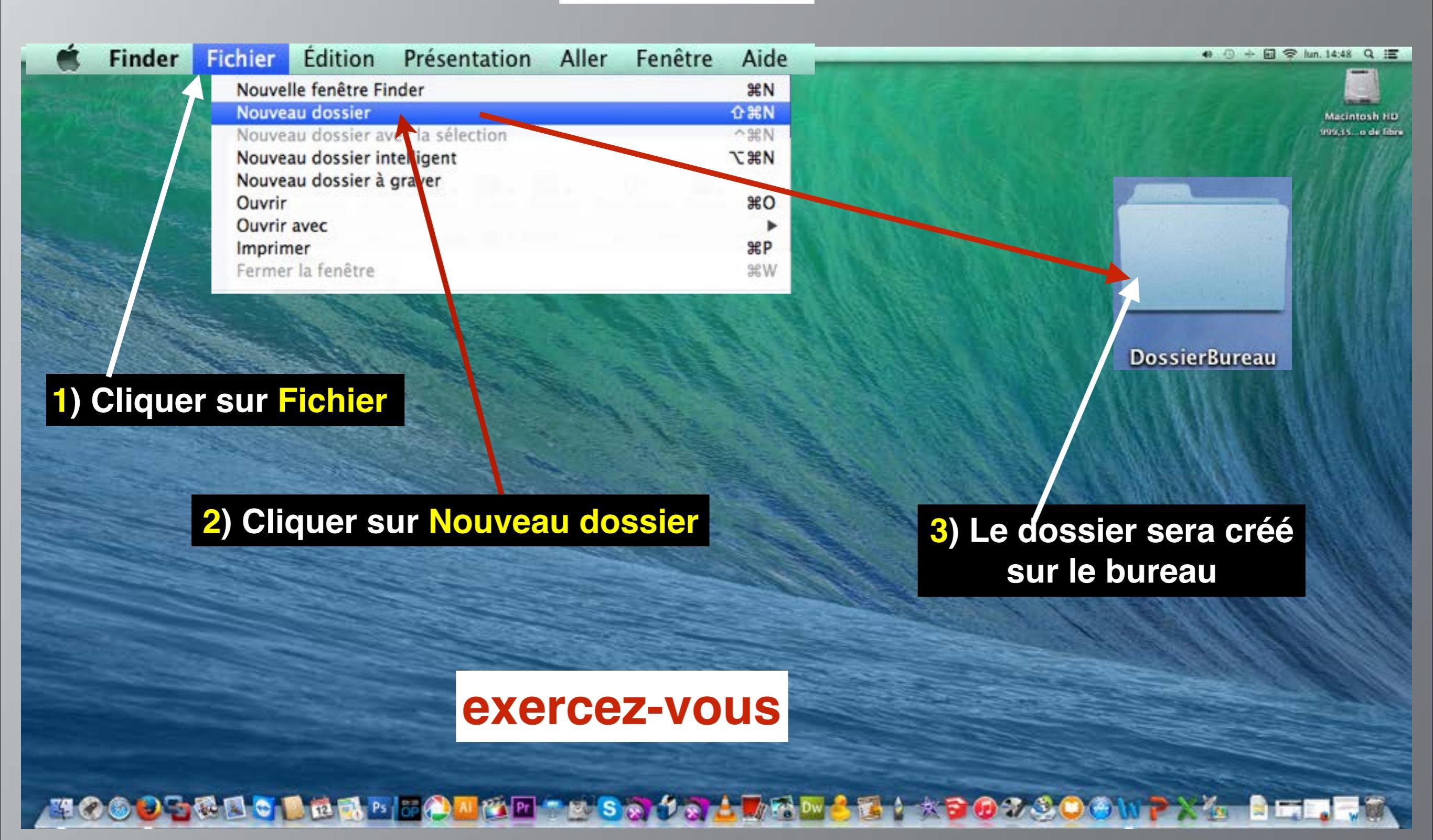

### Comment créer des dossiers sur le bureau

### Méthode 2

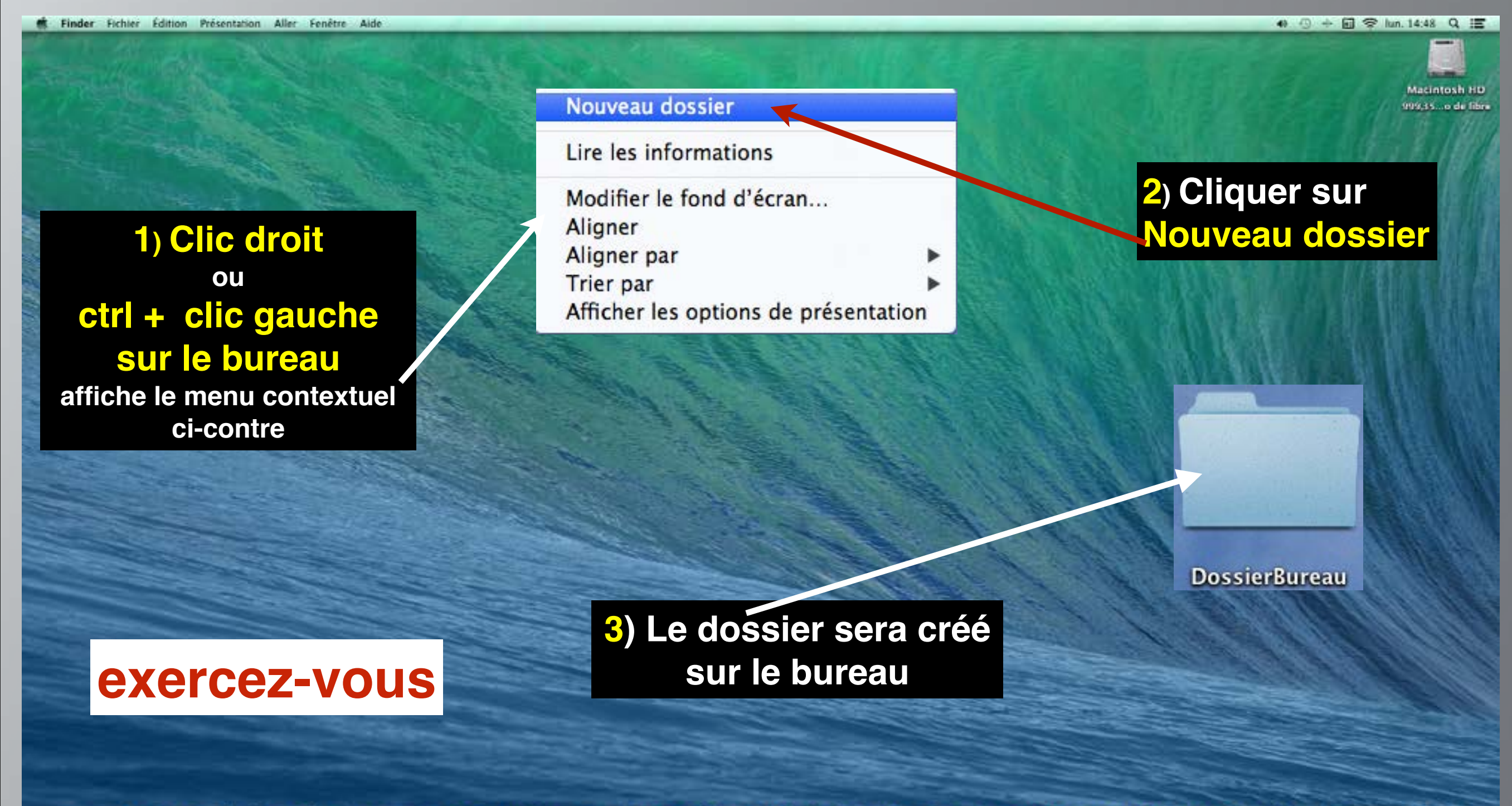

### Comment créer des dossiers sur le bureau

### Méthode 3

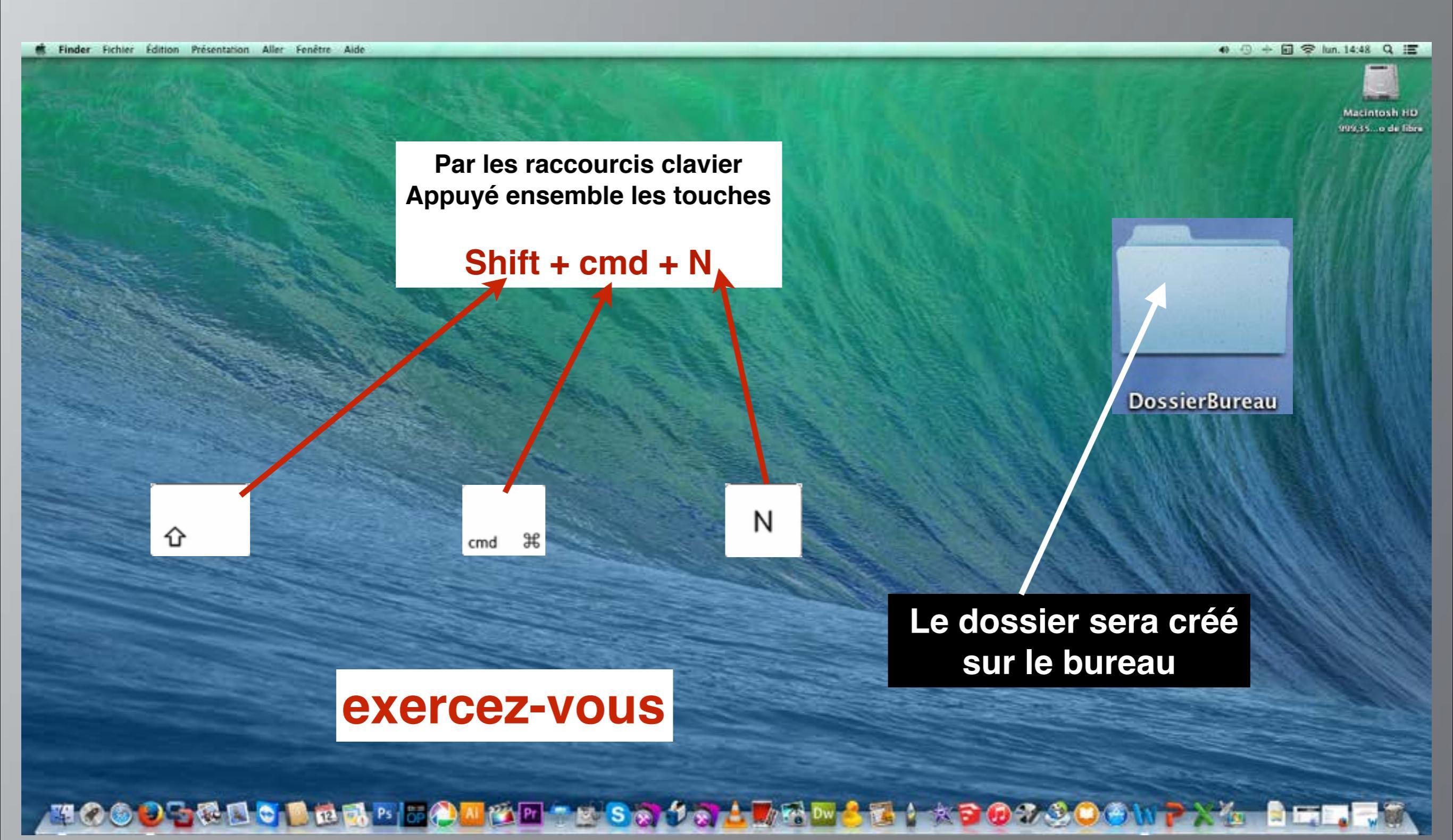

### Comment créer des dossiers dans des fenêtres

#### exercez-vous

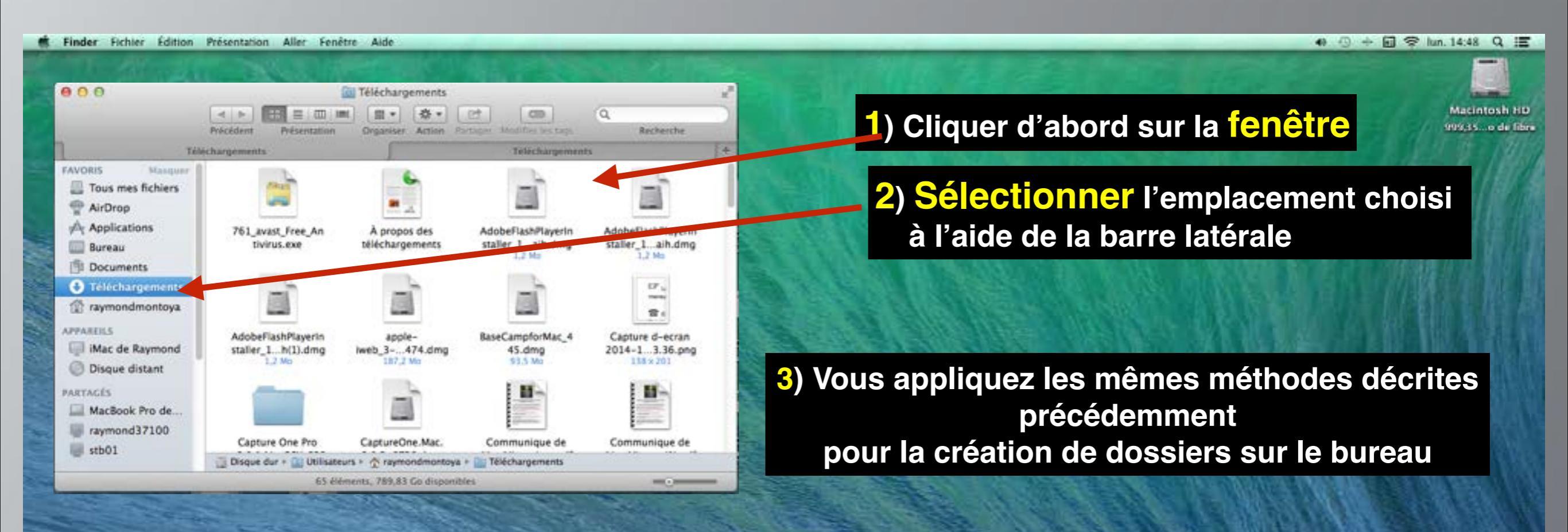

Que les fenêtres soient sous forme d'icônes, de listes ou de colonnes les méthodes sont les mêmes

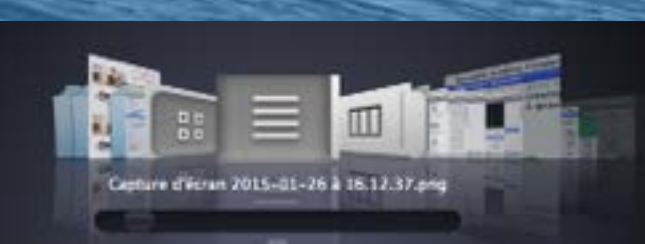

Pour le mode Cover Flow ci-contre créer un dossier uniquement par le menu Fichier puis Nouveau dossier

# Changer le nom des dossiers

A suivre

### Comment changer le nom des dossiers

### Méthode 1

#### Cette méthode est valable pour les noms de fichiers

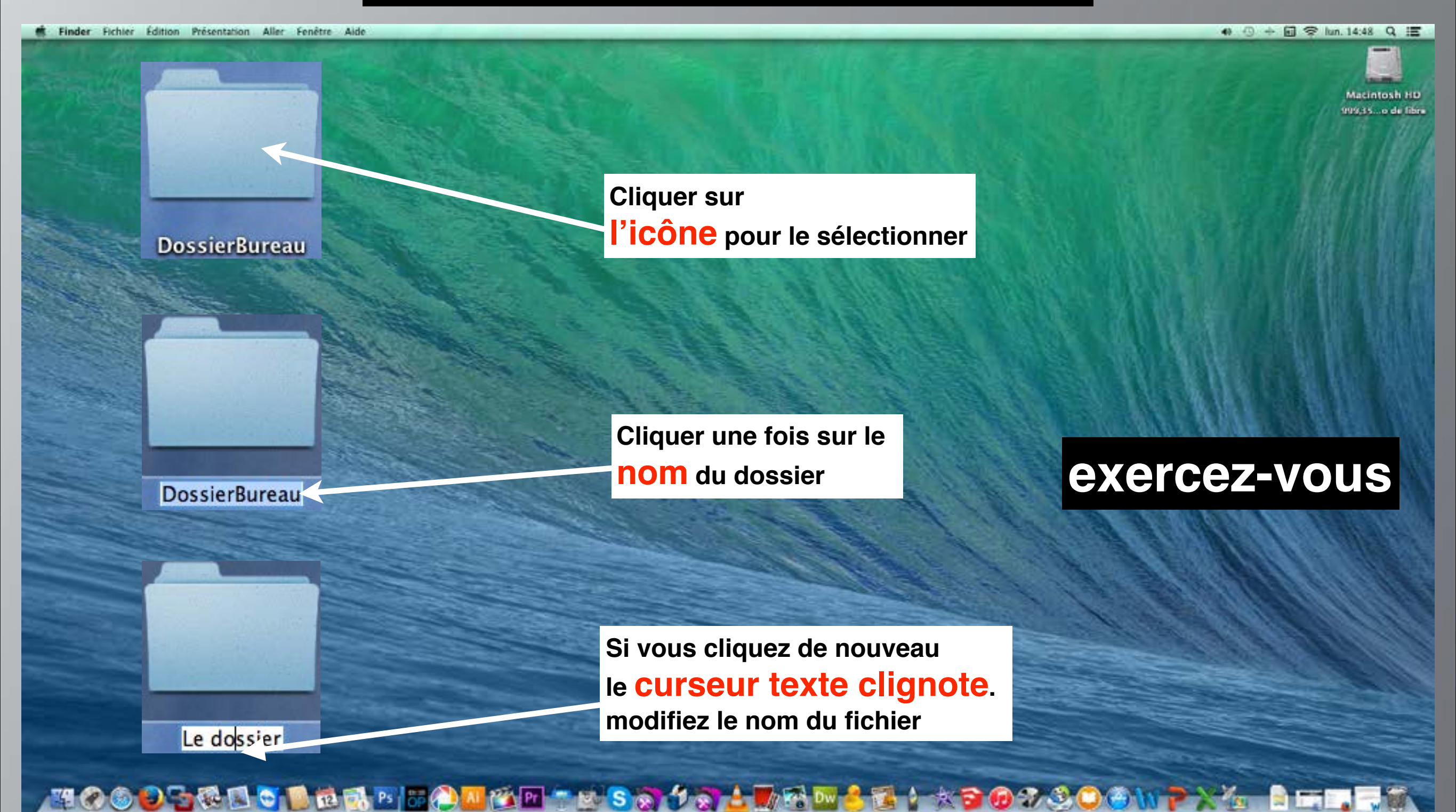

### **Comment changer le nom des dossiers**

### Méthode 2

#### Cette méthode est valable pour les noms de fichiers

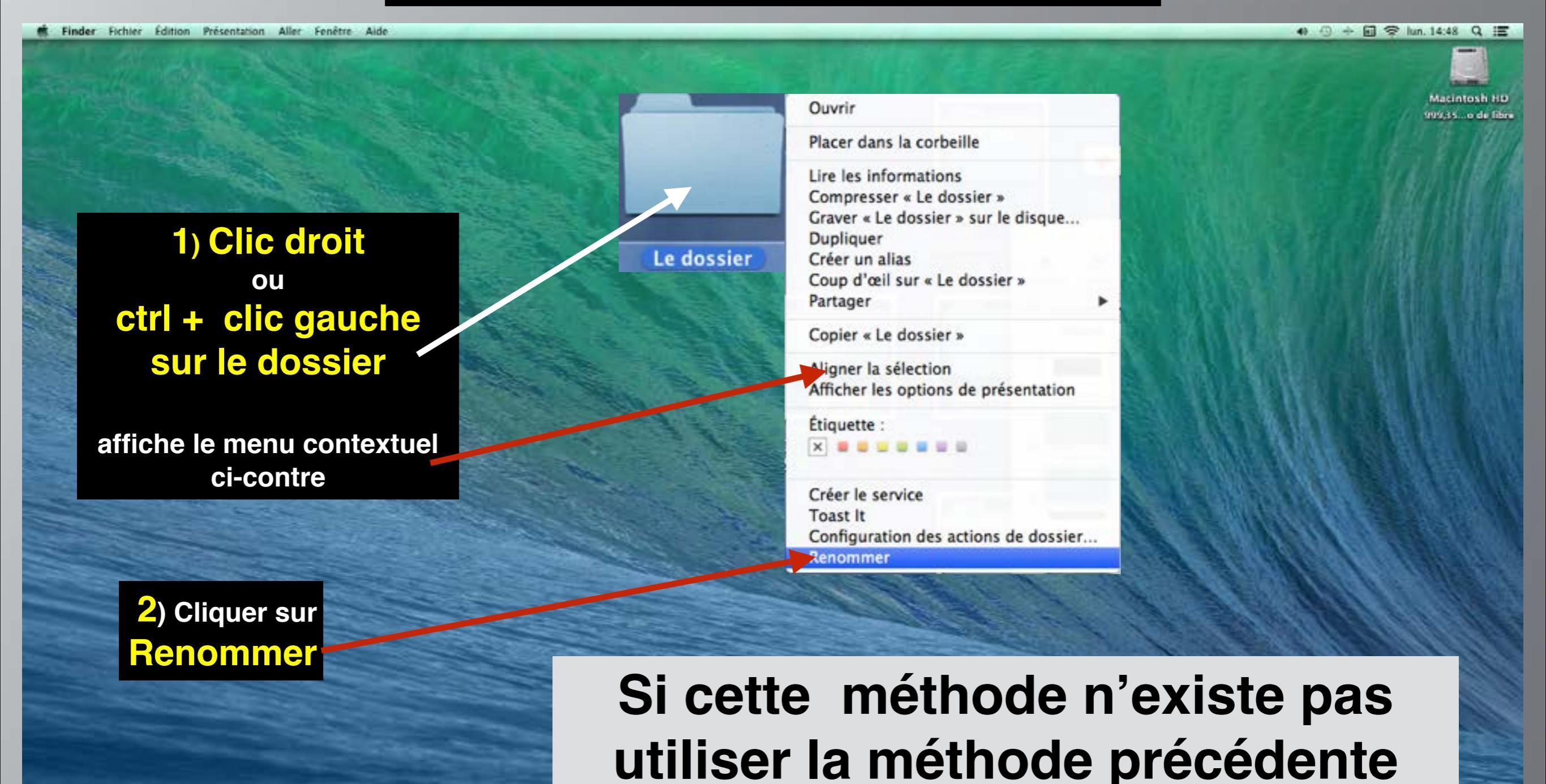

# Les Fichiers

L'ordinateur nous permet grace aux différents logiciels de créer des fichiers (ou documents) de toutes sortes.

Ces fichiers : nous aurons besoin de les classer dans des dossiers et parfois de les déplacer, les copier ou les dupliquer vers d'autres supports que le disque dur de l'ordinateur : Exemple : clé USB, disque externe, voir même sur un réseau local ou Internet.

Ces fichiers pourront aussi être supprimés.

# Nous allons voir différentes méthodes de transfert des fichiers et des dossiers

# Déplacer des fichiers ou des dossiers

Voir les diapos suivantes

#### Pour déplacer un fichier ou un dossier dans un autre dossier ou dans une fenêtre

#### Les fichiers se situent sur le même support (disque ou clé USB)

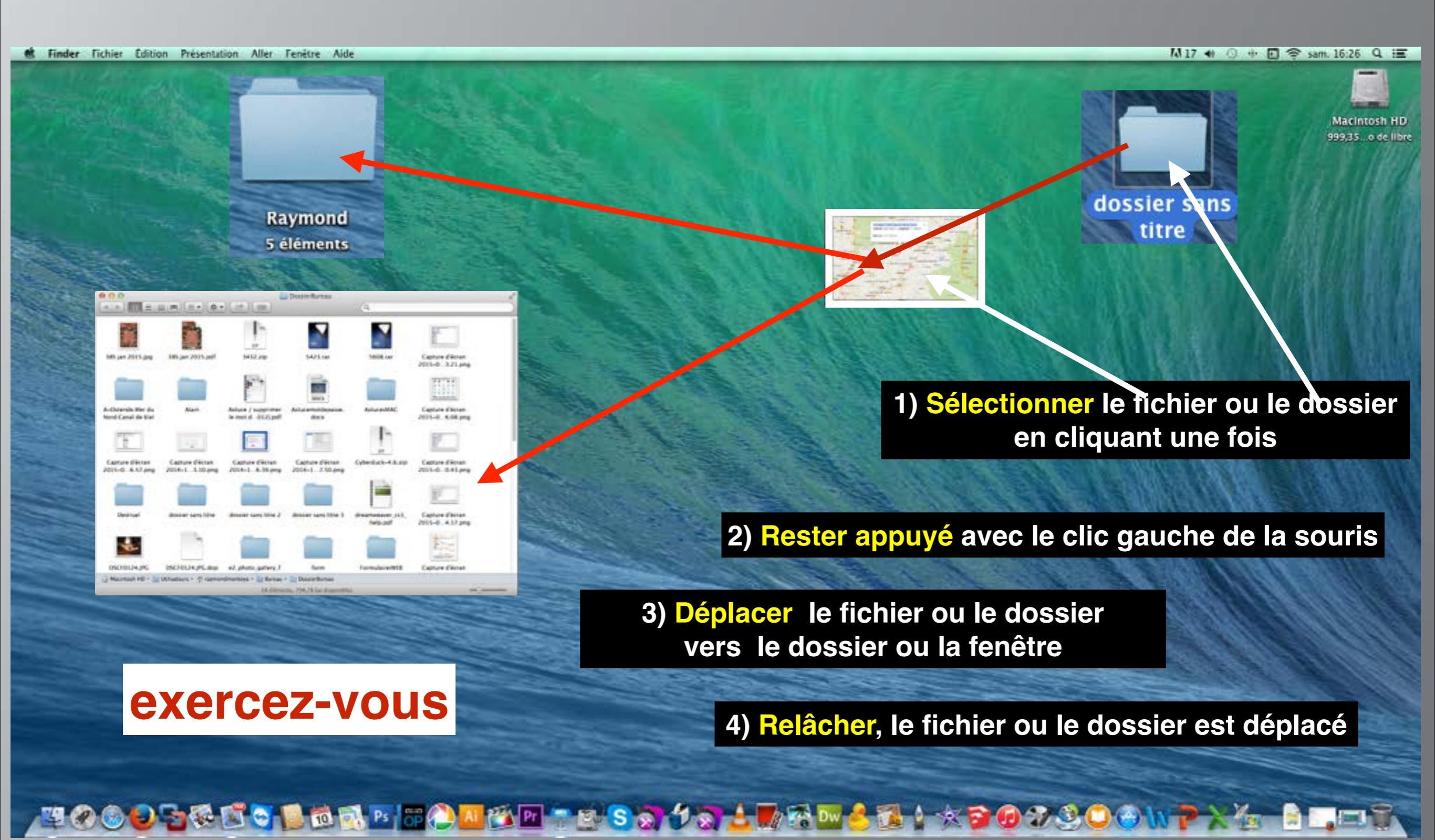

#### Pour déplacer un fichier ou un dossier d'une fenêtre à une autre fenêtre

#### Les fichiers se situent sur le même support (disque ou clé USB)

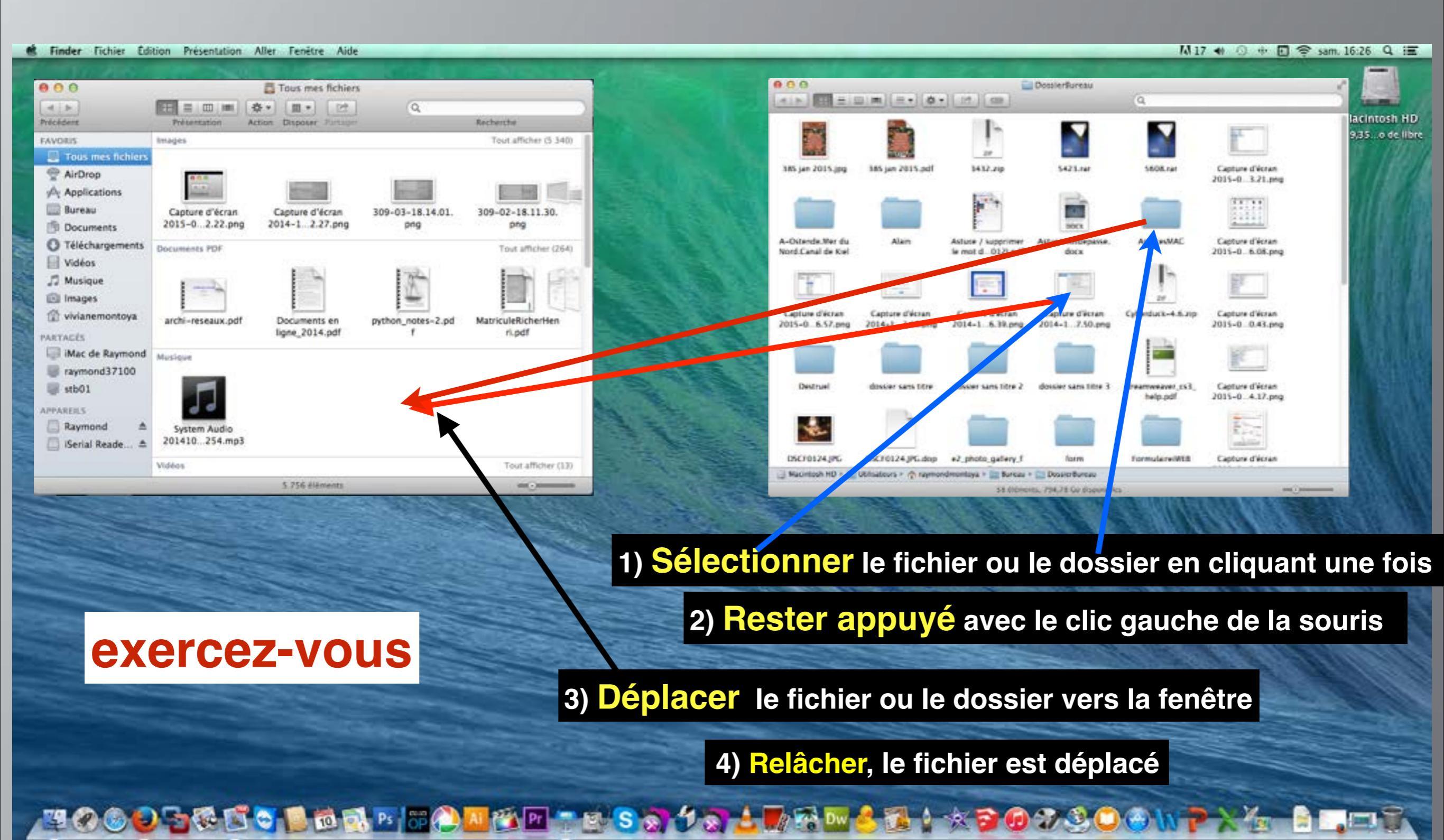

# Copier des fichiers et des dossiers

**Voir les diapos suivantes** 

#### Pour copier un fichier ou un dossier dans un autre dossier ou dans une fenêtre

Le fichier ou le dossier se situe sur le même support (disque ou clé USB)

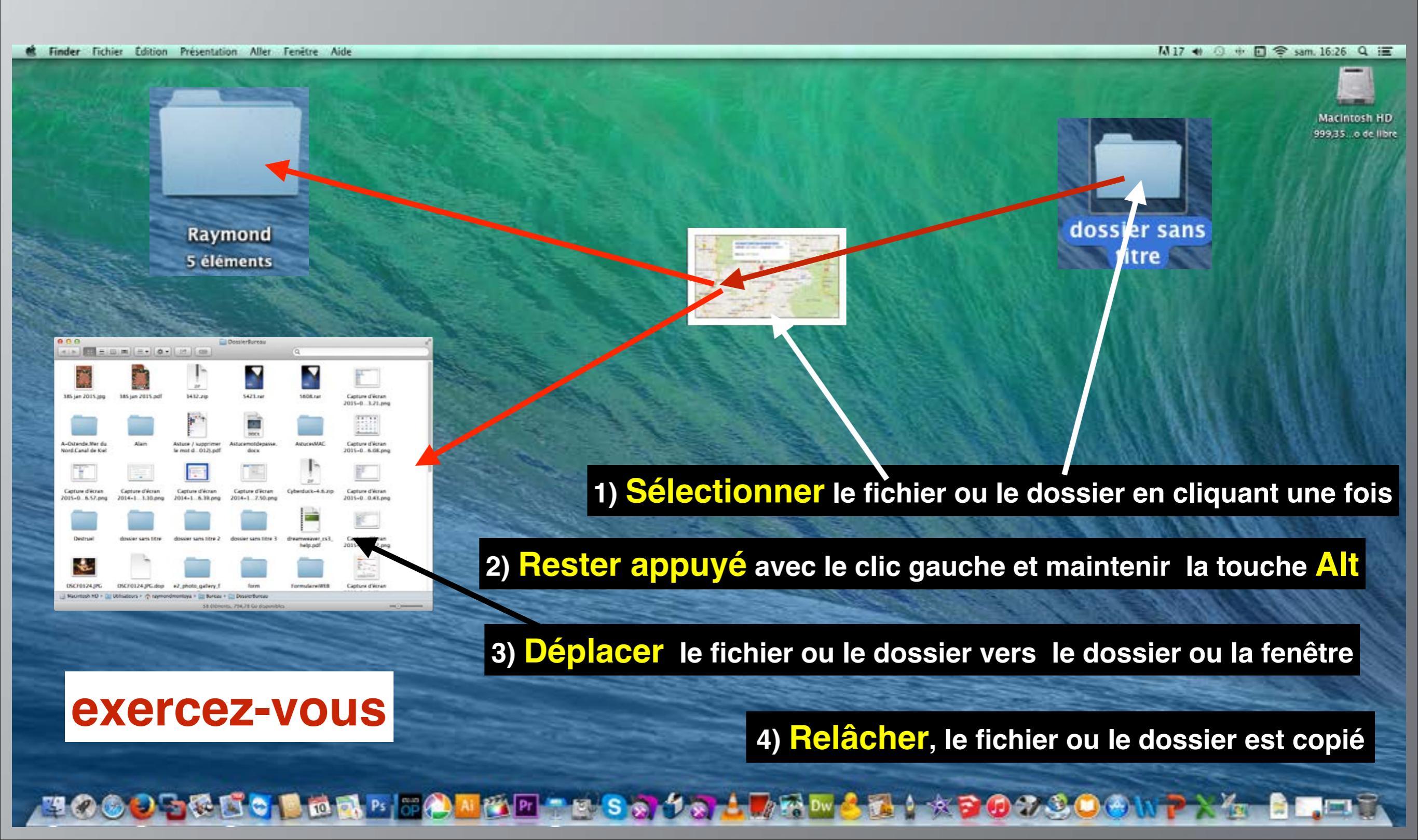

#### Pour copier un fichier ou un dossier dans une clé USB ou dans un disque

Le fichier ou le dossier ne se situe pas sur le même support (disque ou clé USB)

K Finder Fichier Edition Presentation Aller Fenetre Aide

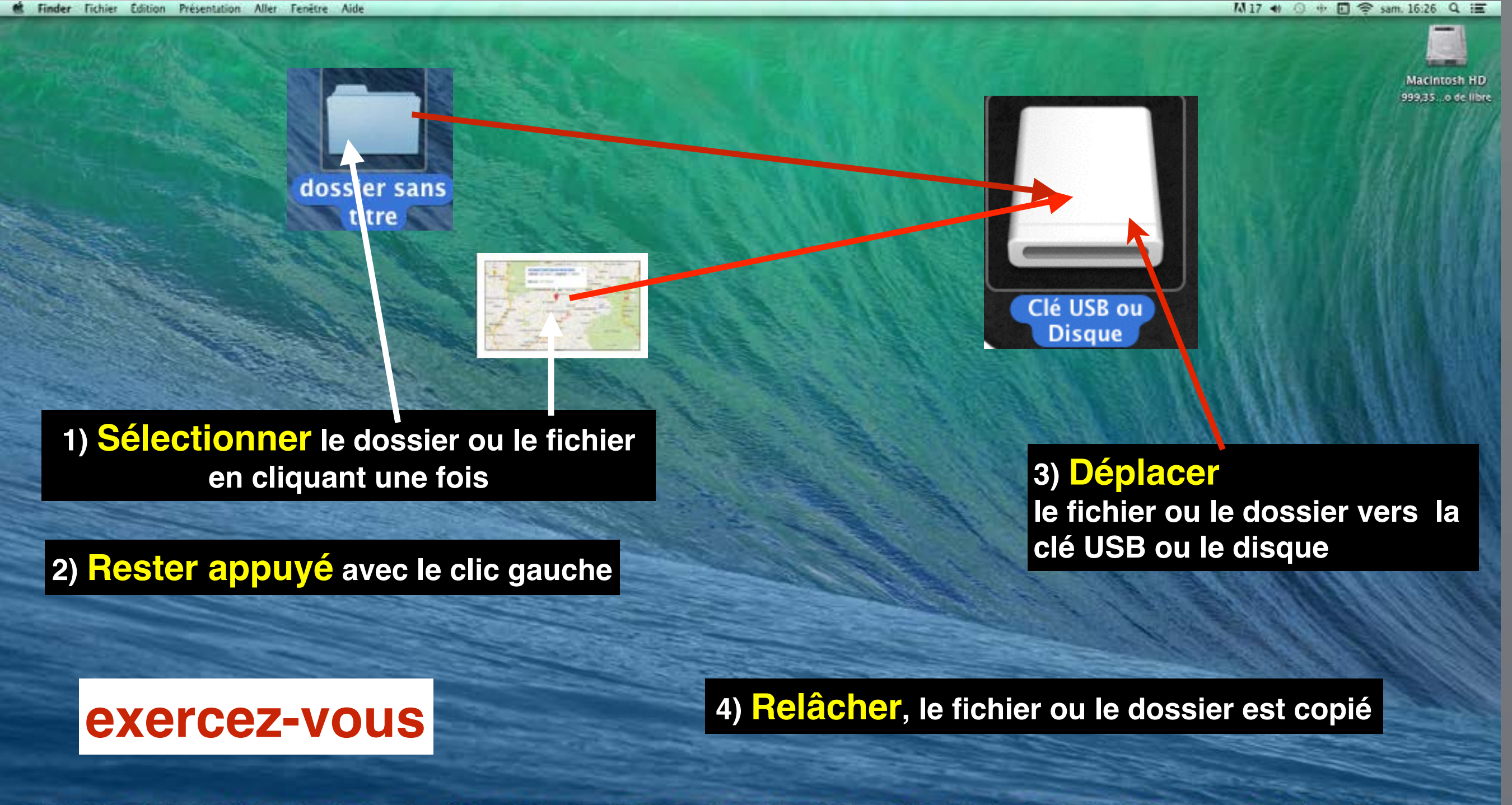

### Pour copier un fichier dans un dossier par le menu Fichier du Finder

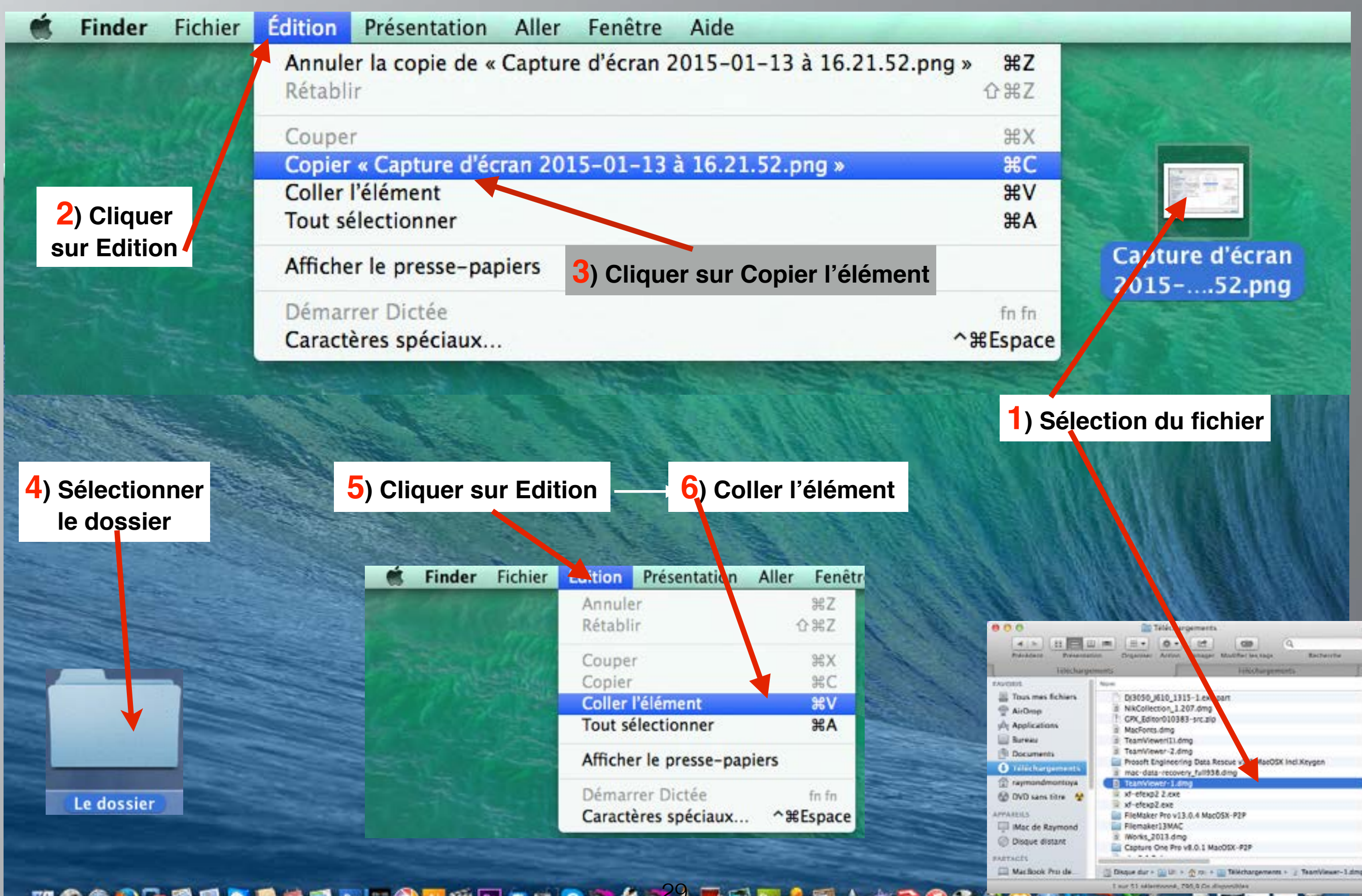

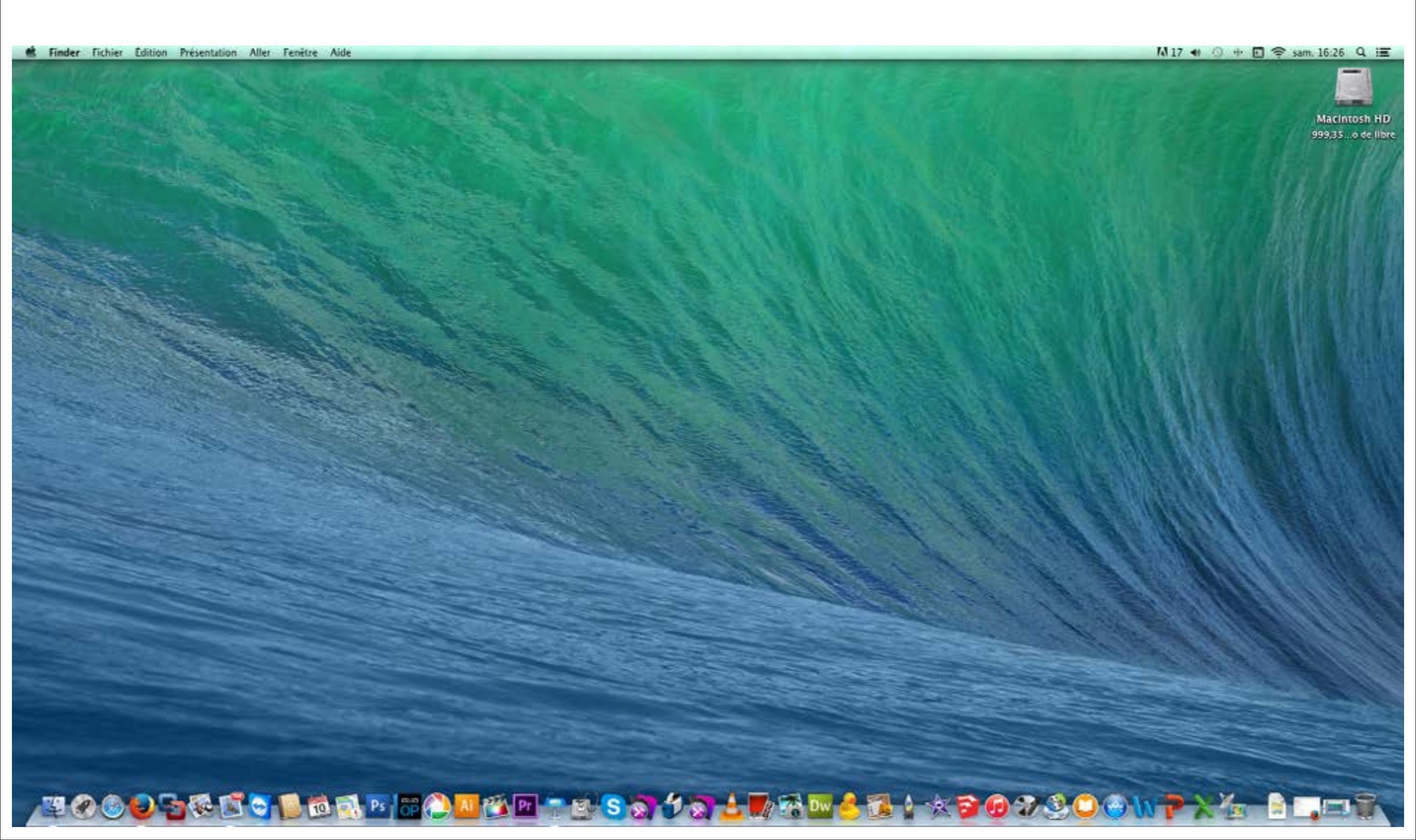

# Enregistrer ou Exporter un fichier à l'aide des Applications

Dans l'application cliquer sur Fichier puis sur Enregistrer ou Enregistrer sous

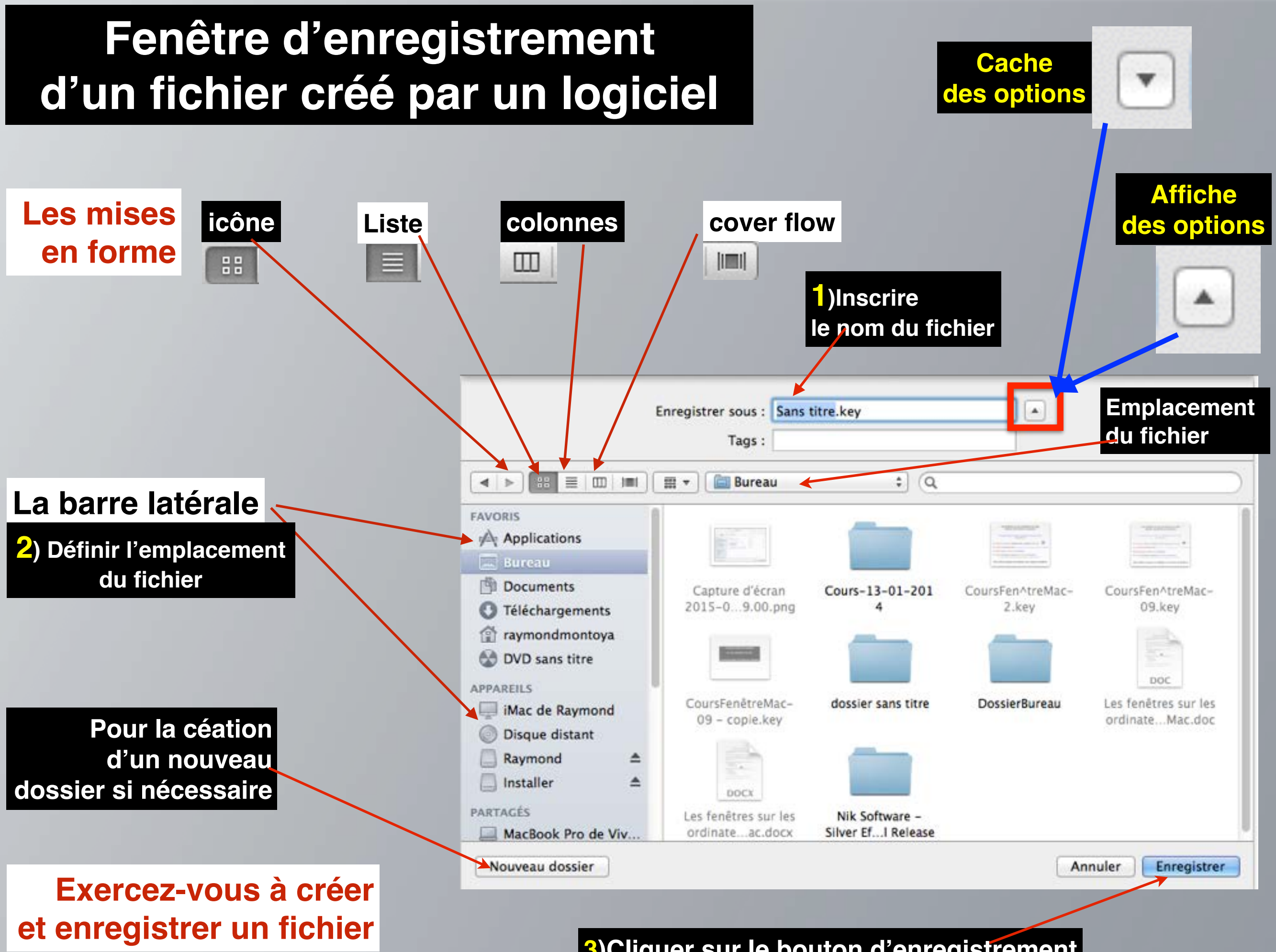

**<sup>3</sup>**)Cliquer sur le bouton d'enregistrement

# Très important

En fonction du logiciel, les fenêtres pour enregistrer les fichiers peuvent comporter des options particulières concernant les différents formats de fichiers mais le principe d'enregistrement est le même quelque soit le logiciel utilisé

| Fenêtre d'e                                                                                            | nregistrement classique                                                                                                    |                                                                                                    | +                                                                                                    | Fenêtre d'enregie<br>Options propres                                                                                                    | strement avec<br>s au logiciel                                                                                                    |
|----------------------------------------------------------------------------------------------------|----------------------------------------------------------------------------------------------------|----------------------------------------------------------------------------------------------------|----------------------------------------------------------------------------------------------------|----------------------------------------------------------------------------------------------------|----------------------------------------------------------------------------------------------------|
|                                                                                                    | Enregistrer sous : Sans titre.key<br>Tags :                                                                                                    | •                                                                                                    | E                                                                                                    | nregistrer sous : rhdryhetyhety.docx<br>Tags :                                                                                                    |                                                                                                    |
| FAVORIS<br>Applications<br>Bureau<br>Documents<br>Téléchargements<br>raymondmontoya<br>APPAREILS       | Image: CoursFenetreFichier-9.key         Image: CoursFenetreFichier-9.pdf         Image: CoursFenetreFichier-9.pdf         Image | ▲ Date de modification<br>avant-hier 17:37<br>27 Janvier 2015 17:22<br>27 Janvier 2015 17:19<br>16 Janvier 2015 17:38<br>9 novembre 2014 13:24<br>7 novembre 2014 13:24<br>23 décembre 2014 19:26<br>6 décembre 2014 17:50 | FAVORIS<br>Applications<br>Bureau<br>Documents<br>Téléchargem<br>raymondmon<br>PARTAGÉS<br>gilbert-pc<br>MacBook Pro | Nom         Données utilisateurs Microsoft         Filemaker Pro         GuyLiaume         Lepinay         Machines virtuelles         Python         Roxio Objets Convertis         Sketchup         VeroVerrier         Version Cue | Date de modification<br>5 octobre 2014 22:26<br>8 octobre 2014 18:52<br>14 décembre 2014 23:38<br>19 janvier 2015 16:46<br>5 octobre 2014 17:14<br>19 décembre 2014 14:28<br>1 octobre 2014 18:08<br>24 octobre 2014 17:28<br>11 octobre 2014 07:31<br>17 décembre 2014 22:56 |
| iMac de Raymond  Disque distant  PARTAGÉS  gilbert-pc MacBook Pro de Viv  stb01  TACS  Nouveau dossier |                                                                                                    | 26 novembre 2014 16:20<br>23 janvier 2015 14:01<br>24 octobre 2014 13:39<br>aujourd'hui 12:01<br>aujourd'hui 11:59<br>21 janvier 2015 21:20<br>23 décembre 2014 23:25<br>15 décembre 2014 23:11<br>Annuler Eprepietrer     | Description<br>Format XML par défaut de<br>Plus d'informations sur le<br>Options Rappe                               | Format : Document Word (.docx)<br>ans lequel sont enregistrés les documents Word. Ne peu<br>es formats de fichier<br>ort de compatibilité                                                                                             | t pas stocker de code macro VBA. tibilité recommandée                                                                                                    |

# Ouvrir un fichier à l'aide de l'application qui l'a créé

Dans l'application cliquer sur Ouvrir ou Importer

### Fenêtre d'ouverture d'un fichier

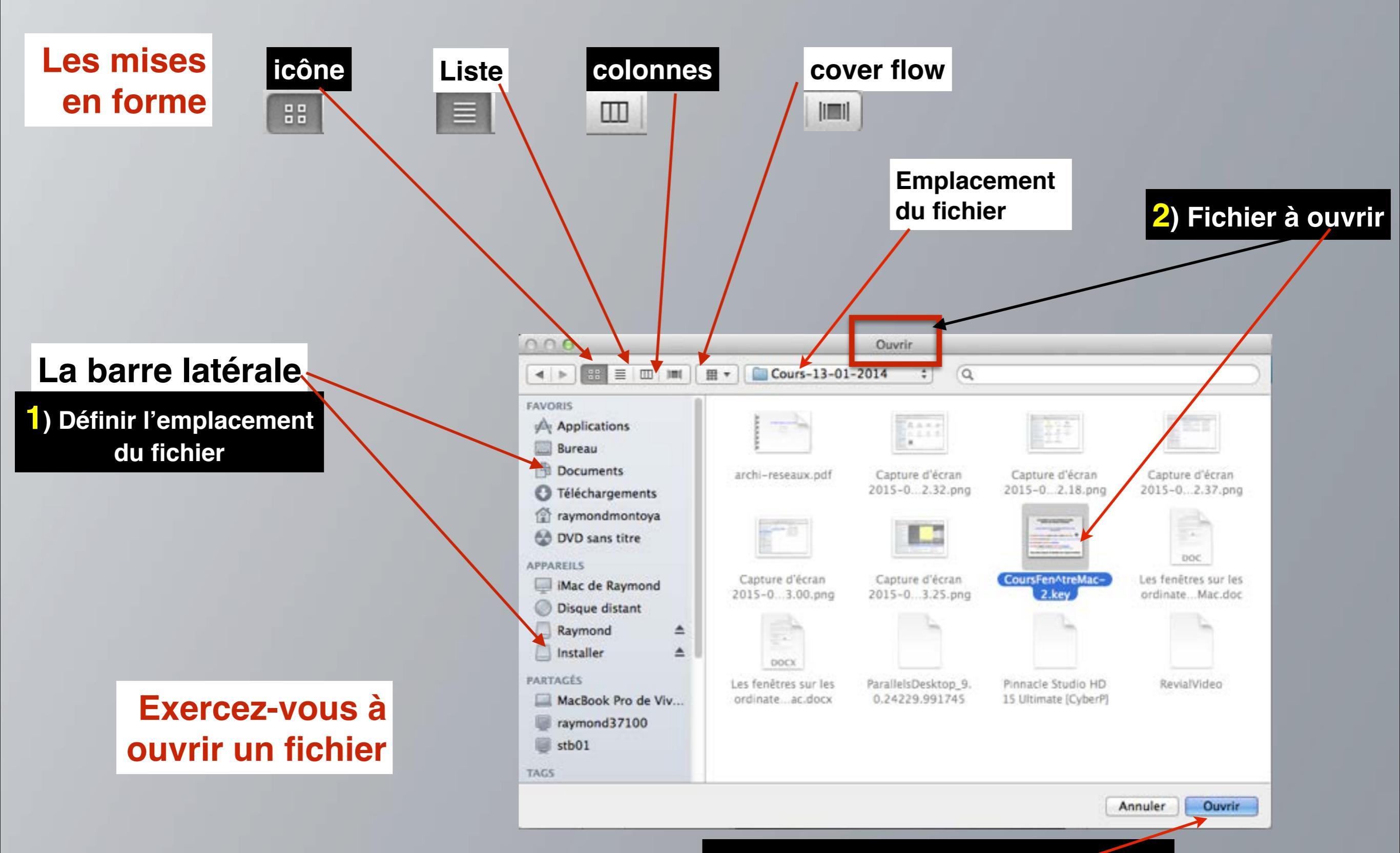

**3**)Cliquer sur le bouton d'ouverture

# Très important

En fonction du logiciel, les fenêtres pour ouvrir les fichiers peuvent comporter des options particulières concernant les différents formats de fichiers mais le principe d'ouverture est le même quelque soit le logiciel utilisé

| Fenêtre                                                                                          | d'ouverture classique                                                                                                    |                                                                                                    | -                                                                                                    | Fenêtre d'ouv<br>Options propre                                                                                                    | erture avec<br>s au logiciel                                                                                                    |
|--------------------------------------------------------------------------------------------------|----------------------------------------------------------------------------------------------------|----------------------------------------------------------------------------------------------------|----------------------------------------------------------------------------------------------------|----------------------------------------------------------------------------------------------------|----------------------------------------------------------------------------------------------------|
|                                                                                                  | Enregistrer sous : Sans titre.key<br>Tags :                                                                                                    |                                                                                                    |                                                                                                    | nregistrer sous : rhdryhetyhety.docx<br>Tags :                                                                                                    |                                                                                                    |
| FAVORIS<br>Applications<br>Bureau<br>Documents<br>Téléchargements<br>raymondmontoya<br>APPAREILS | Image: The second second se | ▲ Date de modification<br>avant-hier 17:37<br>27 janvier 2015 17:22<br>27 janvier 2015 17:19<br>16 janvier 2015 17:38<br>9 novembre 2014 13:24<br>7 novembre 2014 13:24<br>7 novembre 2014 18:01<br>23 décembre 2014 19:26<br>6 décembre 2014 17:50 | FAVORIS<br>A Applications<br>Bureau<br>Documents<br>Téléchargem<br>Téléchargem<br>PARTAGÉS<br>gilbert-pc<br>MacBook Pro                                                                                                    | Nom<br>Données utilisateurs Microsoft<br>Filemaker Pro<br>GuyLiaume<br>Lepinay<br>Machines virtuelles<br>Python<br>Roxio Objets Convertis<br>Sketchup<br>VeroVerrier<br>Version Cue | Date de modification<br>5 octobre 2014 22:26<br>8 octobre 2014 18:52<br>14 décembre 2014 23:38<br>19 janvier 2015 16:46<br>5 octobre 2014 17:14<br>19 décembre 2014 14:28<br>1 octobre 2014 18:08<br>24 octobre 2014 17:28<br>11 octobre 2014 07:31<br>17 décembre 2014 22:56 |
| iMac de Raymond<br>Disque distant<br>PARTAGÉS<br>gilbert-pc<br>MacBook Pro de Viv<br>stb01       |                                                                                                    | 26 novembre 2014 16:20<br>23 janvier 2015 14:01<br>24 octobre 2014 13:39<br>aujourd'hui 12:01<br>aujourd'hui 11:59<br>aujourd'hui 11:59<br>21 janvier 2015 21:20<br>23 décembre 2014 23:25<br>15 décembre 2014 23:11                                | Format : Document Word (.docx)       \$         Description       Format XML par défaut dans lequel sont enregistrés les documents Word. Ne peut pas stocker de code macro VBA.         Plus d'informations sur les formats de fichier         Options       Rapport de compatibilité         Merification de compatibilité recommandée |                                                                                                    |                                                                                                    |

# La suite à la prochaine initiation

**Bonne étude**